## SETTING UP A RECURRING TRANSFER OR PAYMENT IN DIGITAL BANKING

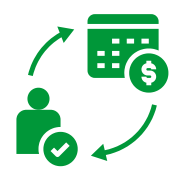

| 1 | Hi, MEMBER           |                     |         |                                 |  |
|---|----------------------|---------------------|---------|---------------------------------|--|
|   | Accounts             | ••••                |         |                                 |  |
|   | SHARE DRAFT          |                     |         |                                 |  |
|   | MAIN SHARE           |                     |         |                                 |  |
| _ |                      | < • c               | >>      | View all                        |  |
| - | <b>Ç</b><br>Transfer | <b>↓</b><br>Deposit | Hessage | <b>ش</b><br>Member<br>transfers |  |

On your dashboard, select the Transfer button

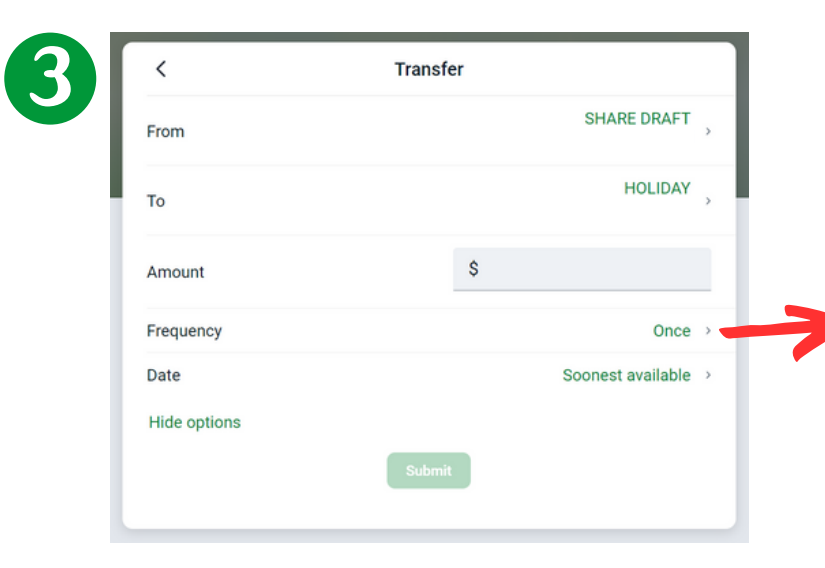

More Options allows you to select the Frequency and the Date you want the automatic transfer or payment to start

| <            | Transfer |             |
|--------------|----------|-------------|
| From         |          | SHARE DRAFT |
| Го           |          | HOLIDAY     |
| Amount       | S        |             |
| More options |          |             |
|              | Submit   |             |

Choose account the funds are coming **From** 

Select which account or loan the funds are going To

## Enter the **Amount**

## Select More Options

| <               | Transfer |   |
|-----------------|----------|---|
| Once            |          | ~ |
| Weekly          |          |   |
| Every two weeks |          |   |
| Twice a month   |          |   |
| Monthly         |          |   |

## When finished click the **Submit** button

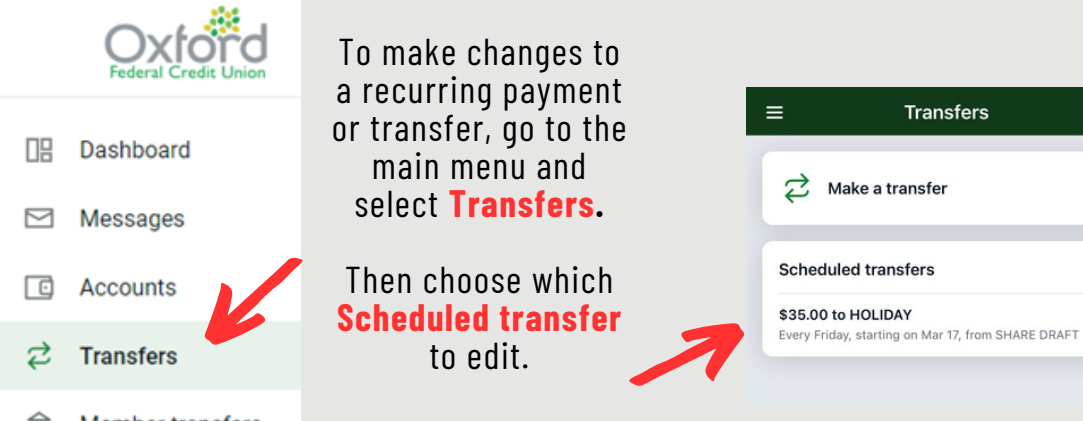

Follow the steps above and click **Save** when you are done making changes.